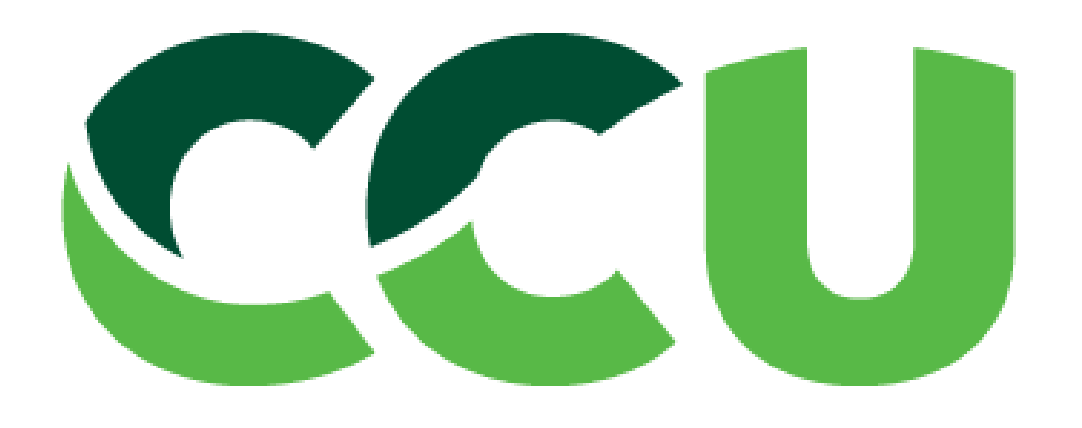

# Guía para usuario registro de proveedores CCU

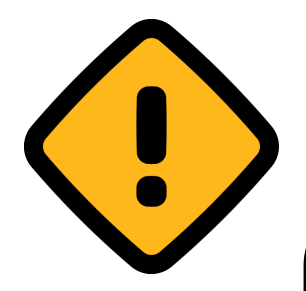

Antes de comenzar, debe tener acceso a ccu.sourcing.ariba.com . Jefes y subgerentes de las distintas áreas están autorizados a crear pre-registros.

En caso de cumplir con lo anterior y no tener acceso debe solicitarlo a Fernando Soler <u>fsoler@ccu.cl</u>

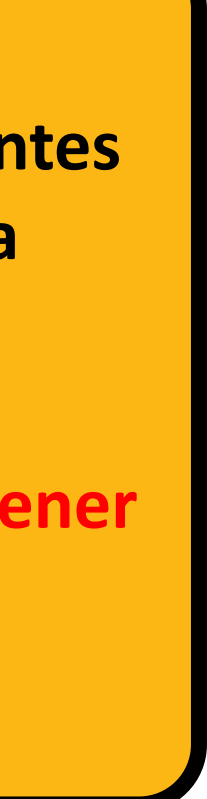

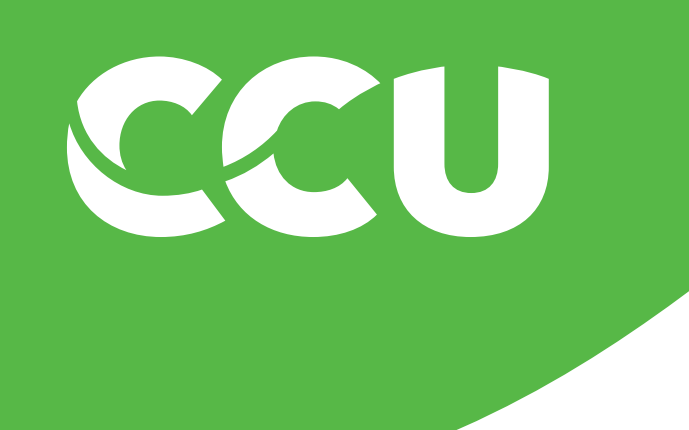

## **Información General**

- 600 300 1600 de Lunes a Viernes de 09:00 a 16:00 hrs.
- estado del proveedor" solicitándolo a cgabastec@ccu.cl

El seguimiento del estado del registro de un proveedor es responsabilidad del usuario que lo solicita.

La asistencia al proveedor para su registro se entrega a través de soporte\_regional@ccu.cl o al teléfono

Para consultar el estado de creación del registro del proveedor consultar el Manual "Revisión del

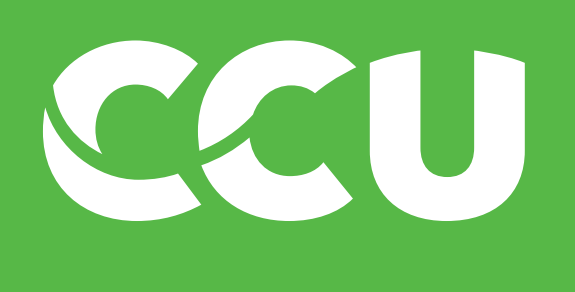

## Pasos del proceso

Existen 4 pasos que forman parte del proceso de creación de proveedores, puedes hacer click en aquel que desees revisar a profundidad.

Una vez se han cumplido todos los pasos tu proveedor quedará habilitado en SAP para ser utilizado

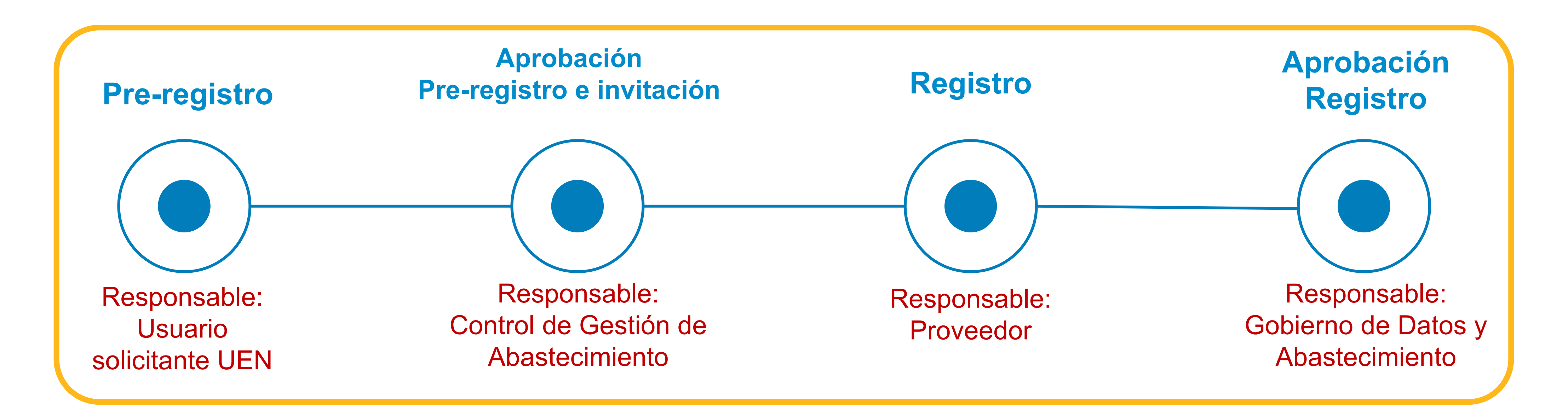

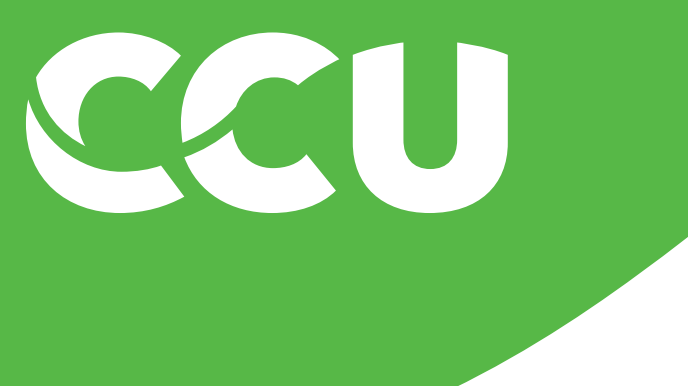

| INCIO PROVEEDORES GES                         | MON DE FROVEEDOR MAS V                                  |  |
|-----------------------------------------------|---------------------------------------------------------|--|
| Proyecto de solicitud de proveedor 💙 🛛 B      | uscar utilizando Título, ID, o cualquier otra condición |  |
| Acciones comunes $\sim$                       | Estado de eventos                                       |  |
| Crear                                         |                                                         |  |
| Proyecto de gestión del rendimiento de        | 15                                                      |  |
| Encuesta rápida                               |                                                         |  |
| Solicitud de proveedor                        |                                                         |  |
| Cliente                                       | Finalizado                                              |  |
| Más 🗸                                         |                                                         |  |
| Gestionar                                     | Noticias                                                |  |
| Administración de SM                          | Diamunida al sistema CAD Asibal                         |  |
| Cuestionarios modulares SM                    | Bienvenido al sistema SAP Ariba:                        |  |
| Instantáneas de datos de proveedores<br>Más V | Mis documentos                                          |  |
|                                               | Título                                                  |  |
| Visualización reciente 🗸 🗸                    | Registro de proveedor para SYNCHROLAND MUSICA SPA       |  |
| Solicitud de2021 02:28 PM                     | Registro de proveedor para EDUARDO CASASSUS             |  |
| Registro deANIC LIMITADA                      | Cuestionario de Registro - Nuevo Proveedor              |  |
| Registro de DEL LOBO SPA                      | E Cuestionario de Registro - Nuevo Proveedor            |  |
| Registro deCACIONES EIRL                      | Registro de proveedor para CARWAST                      |  |
| Más 🗸                                         |                                                         |  |
|                                               | Registro de proveedor para PUERTA ROJA SRL              |  |

Proyectos controlados

Nombre

### Paso 1: Pre-Registro

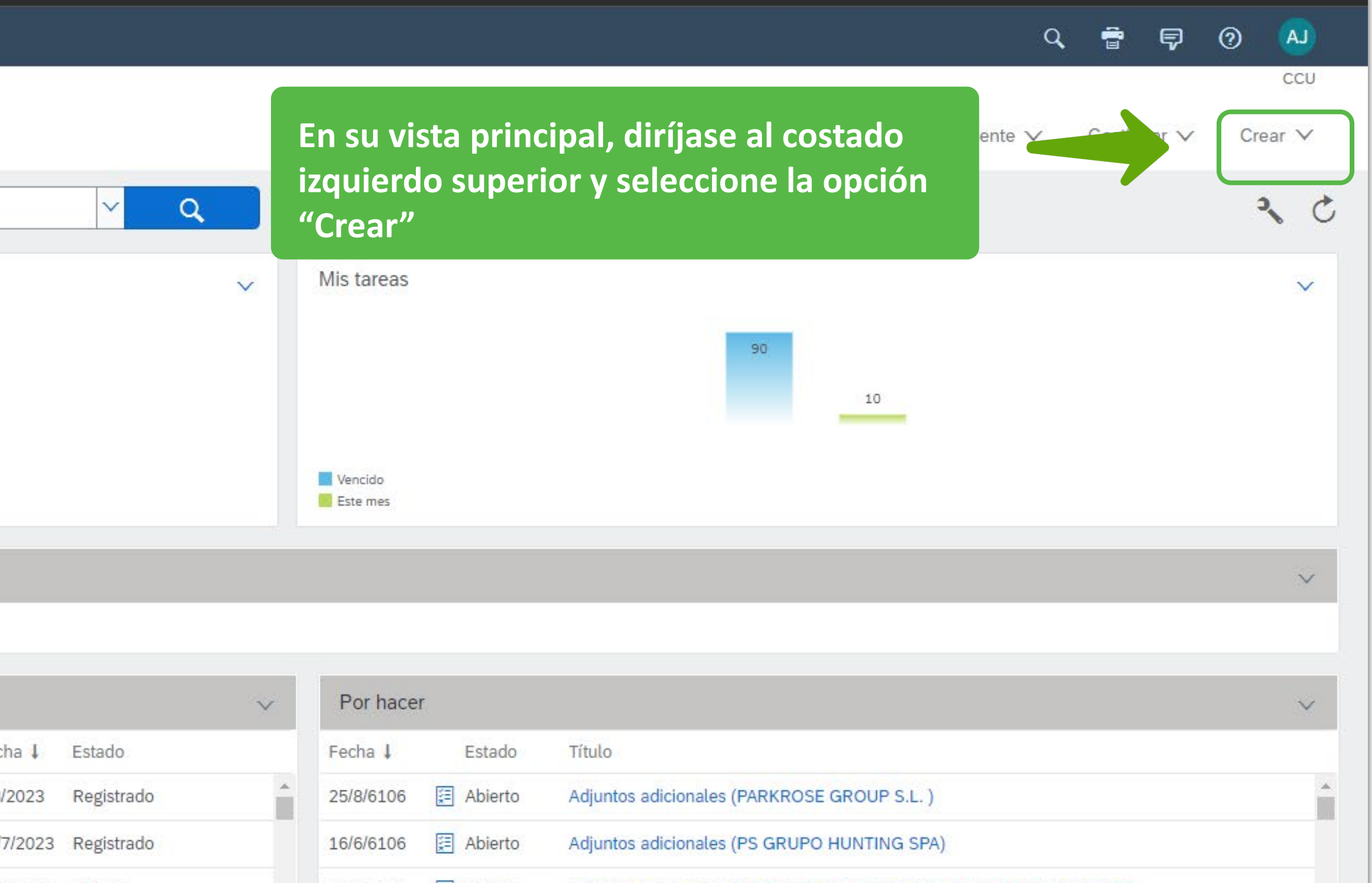

| 023  | Registrado | <b>^</b> | 25/8/6106  | E Abierto | Adjuntos adicionales (PAR | KROSE GROUP S.L.  | )                   |         | -      |
|------|------------|----------|------------|-----------|---------------------------|-------------------|---------------------|---------|--------|
| 2023 | Registrado |          | 16/6/6106  | E Abierto | Adjuntos adicionales (PS  | GRUPO HUNTING SP  | A)                  |         |        |
| 2023 | Abierto    |          | 28/5/6106  | E Abierto | Adjuntos adicionales (HAM | ISA ADMINISTRADOR | RA DE BODEGA Y LOGI | STI)    |        |
| 2023 | Abierto    |          | 28/5/6106  | E Abierto | Adjuntos adicionales (LOS | PROFESIONALES D   | E CLEANPRO E.A.S.)  |         |        |
| 2023 | Registrado |          | 20/4/6106  | E Abierto | Adjuntos adicionales (PEF | EZ PELLEGRINI MAT | AS CARLOS JESUS)    |         |        |
| 2023 | Registrado |          | 15/3/6106  | E Abierto | Adjuntos adicionales (OR  | DBICA PHE AMERICA | N CORP)             |         |        |
|      | A [. ]     | *        | 2014/04/06 |           | Aduates aduitables (DIC   |                   |                     |         | •      |
|      | Ver to     | odo 🗸    |            |           |                           |                   |                     | Ver tod | • ~    |
|      |            | $\sim$   | Agosto 2   | 023       |                           |                   |                     |         | $\sim$ |
|      |            |          | ι.         | М         | Mi                        | J                 | V                   | S/D     |        |
|      |            |          |            | 1         | 2                         | 3                 | 4                   | 5/6     |        |

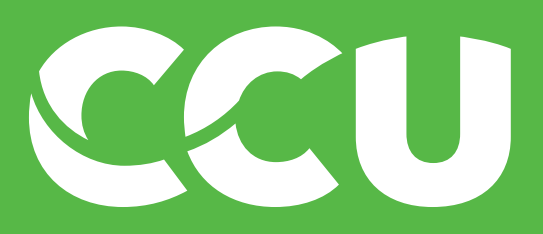

SAP

| Proyecto de solicitud de proveedor 🗸 Bu                   | iscar utilizando Título, ID, o cualquier otra condición |        |
|-----------------------------------------------------------|---------------------------------------------------------|--------|
| Acciones comunes 🗸 🗸                                      | Estado de eventos                                       |        |
| Crear                                                     |                                                         |        |
| Proyecto de gestión del rendimiento de<br>los proveedores | 15                                                      |        |
| Encuesta rápida                                           |                                                         |        |
| Solicitud de proveedor                                    |                                                         |        |
| Cliente                                                   | Finalizado                                              |        |
| Más 🗸                                                     |                                                         |        |
| Gestionar                                                 | Noticias                                                |        |
| Administración de SM                                      |                                                         |        |
| Cuestionarios modulares SM                                | ¡Bienvenido al sistema SAP Ariba!                       |        |
| Instantáneas de datos de proveedores                      |                                                         |        |
| Más 🗸                                                     | Mis documentos                                          |        |
|                                                           | Título                                                  | Fecha  |
| Visualización reciente 🗸 🗸 🗸                              | C Registro de proveedor para SYNCHROLAND MUSICA SPA     | 4/8/20 |
| Solicitud de2021 02:28 PM                                 | Registro de proveedor para EDUARDO CASASSUS             | 25/7/2 |
| Registro deANIC LIMITADA                                  | E Cuestionario de Registro - Nuevo Proveedor            | 25/7/2 |
| Registro de DEL LOBO SPA                                  | Cuestionario de Registro - Nuevo Proveedor              | 24/7/2 |
| Registro deCACIONES EIRL                                  | Registro de proveedor para CARWAST                      | 24/7/2 |
| Más 🗸                                                     | Registro de proveedor para PUERTA ROJA SRL              | 17/7/2 |
|                                                           |                                                         |        |

Proyectos controlados

Nombre

## Paso 1: Pre-Registro

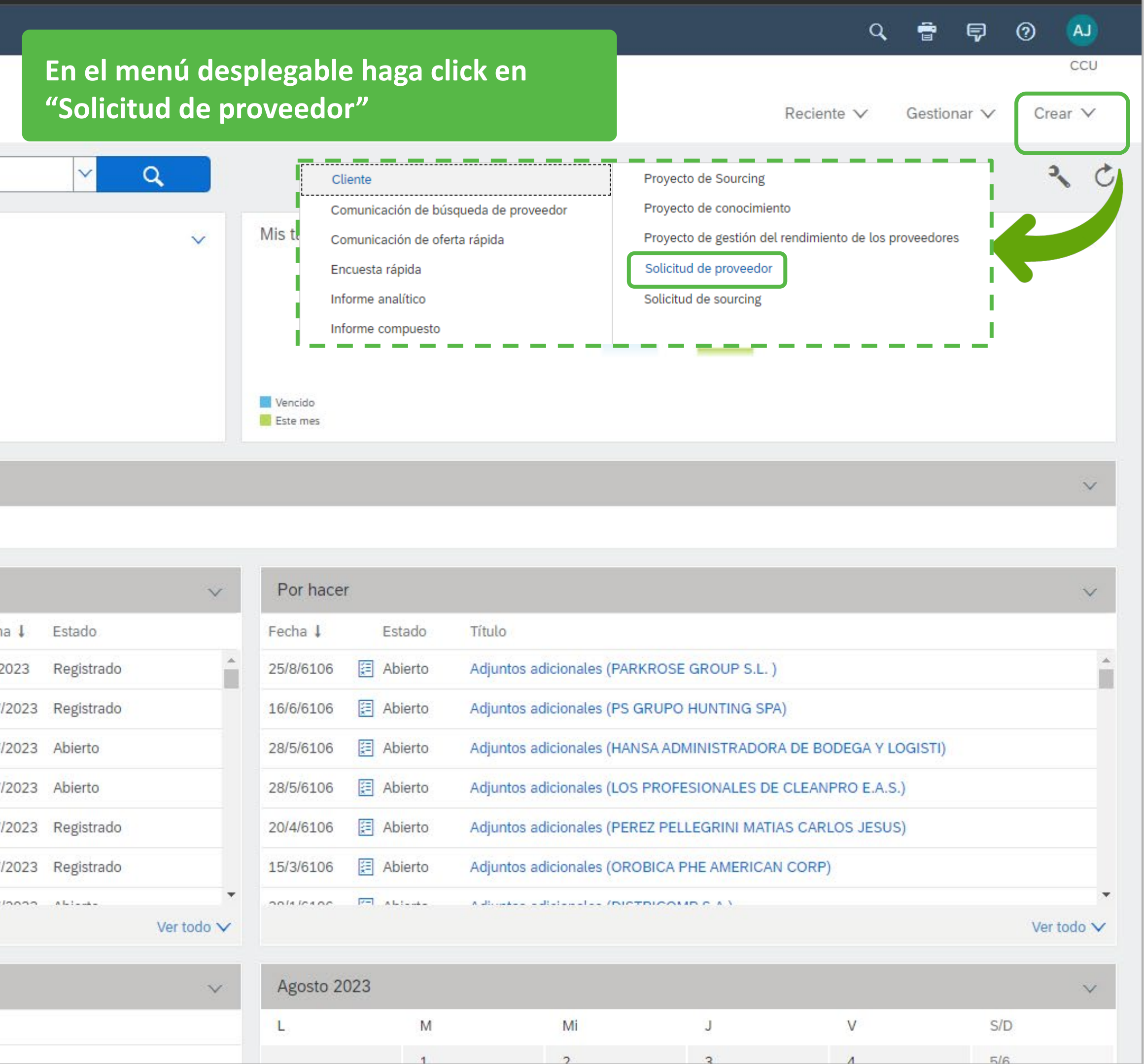

5/6

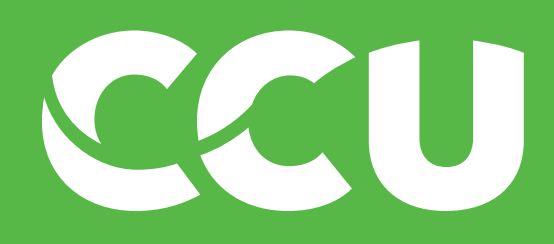

| Información del Proveedor                                   |                                                              |                |
|-------------------------------------------------------------|--------------------------------------------------------------|----------------|
| Nombre del Proveedor Ingrese el nombre en mayúsculas *      | Complete con la razón social del<br>proveedor, en mavúsculas |                |
| País del Proveedor *                                        |                                                              | ]              |
| Id Fiscal *                                                 |                                                              | ]              |
| Nombre del Contacto *                                       |                                                              |                |
| Apellido del Contacto *                                     |                                                              |                |
| Correo Electrónico del Contacto *                           |                                                              |                |
| Teléfono del Contacto (sólo números)                        |                                                              |                |
| Idioma Proveedor *                                          | ESPAÑOL                                                      | ]              |
| País de Origen País de donde se está creando al proveedor * |                                                              |                |
| ¿Es un proveedor transportista? *                           | O Sí 🔘 No                                                    |                |
| Justificación de Creación *                                 |                                                              |                |
|                                                             |                                                              | 1              |
|                                                             | Enviar                                                       | ardar Cancelar |

### Paso 1: Pre-Registro

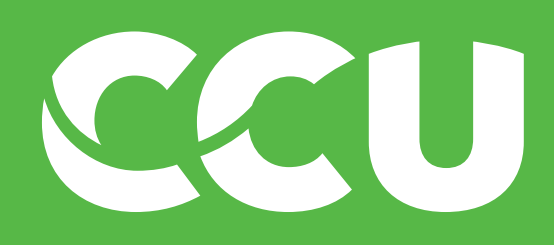

| Información del Proveedor                                   |         |                  |
|-------------------------------------------------------------|---------|------------------|
| Nombre del Proveedor Ingrese el nombre en mayúsculas *      |         |                  |
| País del Proveedor *                                        | crear   | ~                |
| Id Fiscal *                                                 |         |                  |
| Nombre del Contacto *                                       |         |                  |
| Apellido del Contacto *                                     |         |                  |
| Correo Electrónico del Contacto *                           |         |                  |
| Teléfono del Contacto (sólo números)                        |         |                  |
| Idioma Proveedor *                                          | ESPAÑOL | ~                |
| País de Origen País de donde se está creando al proveedor * |         | ~                |
| ¿Es un proveedor transportista? *                           | Sí ONO  |                  |
| Justificación de Creación *                                 |         | //               |
|                                                             | Enviar  | Guardar Cancelar |

## Paso 1: Pre-Registro

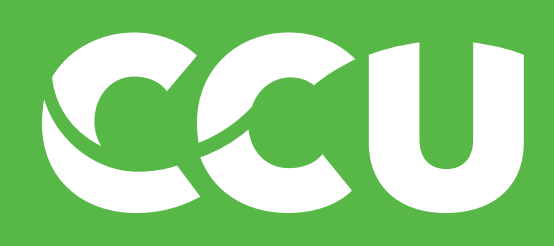

| Información del Proveedor                                    |                        |                  |
|--------------------------------------------------------------|------------------------|------------------|
| Nombre del Proveedor Ingrese el nombre en mayúsculas *       |                        |                  |
| País del Proveedor *<br>Id Fiscal *<br>Nombre del Contacto * | acionales<br>local del | r                |
| Apellido del Contacto *                                      |                        |                  |
| Correo Electrónico del Contacto *                            |                        |                  |
| Teléfono del Contacto (sólo números)                         |                        |                  |
| Idioma Proveedor *                                           | ESPAÑOL                | r                |
| País de Origen País de donde se está creando al proveedor *  |                        | r                |
| ¿Es un proveedor transportista? *                            | Sí ONO                 |                  |
| Justificación de Creación *                                  |                        |                  |
|                                                              | Enviar                 | auardar Cancelar |

## Paso 1: Pre-Registro

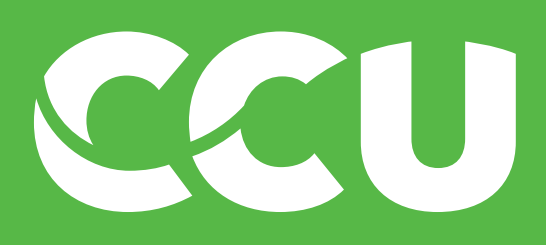

| Información del Proveedor                 |                                                                                                    |                                             |               |
|-------------------------------------------|----------------------------------------------------------------------------------------------------|---------------------------------------------|---------------|
| Nombre del Proveedor Ingrese el nombre en | mayúsculas *                                                                                                |                                             |               |
| País del Proveedor *                      |                                                                                                    | CHILE                                       |               |
| RUT * Nombre del Contacto *               | Para proveedores de Chile, c<br>el RUT de la empresa, o en ca<br>creando una persona natura<br>de la misma. | omplete con<br>aso de estar<br>I con el RUT |               |
| Apellido del Contacto *                   |                                                                                                    |                                             |               |
| Correo Electrónico del Contacto *         |                                                                                                    |                                             |               |
| Teléfono del Contacto (sólo números)      |                                                                                                    |                                             |               |
| Idioma Proveedor *                        |                                                                                                    | ESPAÑOL ✓                                   |               |
| País de Origen País de donde se está o    | creando al proveedor *                                                                                      |                                             |               |
| ¿Es un proveedor transportista? *         |                                                                                                    | O Sí O No                                   |               |
| Justificación de Creación *               |                                                                                                    |                                             |               |
|                                           |                                                                                                    | Enviar                                      | ardar Cancela |

## Paso 1: Pre-Registro

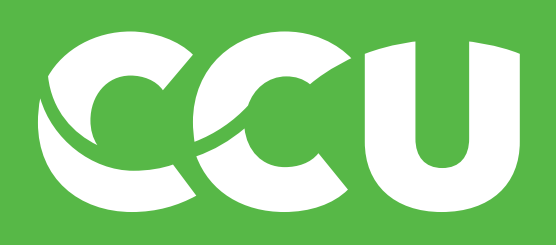

| Información del Proveedor                                   |                                                                     |
|-------------------------------------------------------------|---------------------------------------------------------------------|
| Nombre del Proveedor Ingrese el nombre en mayúsculas *      |                                                                     |
| País del Proveedor *                                        | CHILE                                                               |
| RUT *                                                       |                                                                     |
| Nombre del Contacto *                                       | tos de contacto de la                                               |
| Apellido del Contacto * persona que re                      | ealizará el registro por parte                                      |
| Correo Electrónico del Contacto *                           |                                                                     |
| Teléfono del Contacto (sólo números)                        |                                                                     |
| Idioma Proveedor *                                          | ESPAÑOL                                                             |
| País de Origen País de donde se está creando al proveedor * | ilmportante!                                                        |
| ¿Es un proveedor transportista? *                           | O sí<br>● No - El contacto se puede cambiar a posteriori            |
| Justificación de Creación *                                 | siempre y cuando el proveedor no haya<br>realizado aún su registro. |
|                                                             | Enviar Guardar Cancelar                                             |

## Paso 1: Pre-Registro

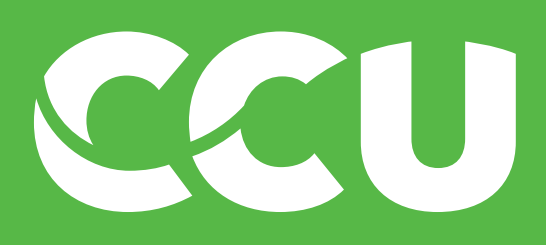

| Información del Proveedor                                                                                                    |                                                                                                    |   |
|----------------------------------------------------------------------------------------------------|----------------------------------------------------------------------------------------------------|---|
| Nombre del Proveedor Ingrese el nombre en mayúsculas *                                                                                                |                                                                                                    |   |
| País del Proveedor *                                                                                                    | CHILE                                                                                                    | ~ |
| RUT *                                                                                                    |                                                                                                    |   |
| Nombre del Contacto *                                                                                                    |                                                                                                    |   |
| Apellido del Contacto *                                                                                                    |                                                                                                    |   |
| Correo Electrónico del Contacto *                                                                                                    |                                                                                                    |   |
| Teléfono del Contacto (sólo números)                                                                                                    | nplete con el teléfono del proveedor<br>o los números) y el idioma que utiliza                                                                                                    |   |
|                                                                                                    |                                                                                                    |   |
| Idioma Proveedor *                                                                                                    | roveedor.                                                                                                    | ~ |
| Idioma Proveedor *<br>País de Origen País de donde se está creando al proveedor *                                                                     | proveedor.                                                                                                    | ✓ |
| Idioma Proveedor *<br>País de Origen País de donde se está creando al proveedor *<br>¿Es un proveedor transportista? *                                | oroveedor.<br>○ Sí ⊙ No                                                                                                    |   |
| Idioma Proveedor *<br>País de Origen País de donde se está creando al proveedor *<br>¿Es un proveedor transportista? *<br>Justificación de Creación * | oroveedor.<br>○ Sí ⊙ No                                                                                                    |   |
| Idioma Proveedor * País de Origen País de donde se está creando al proveedor * ¿Es un proveedor transportista? * Justificación de Creación *          | Important           Important           Important <td< td=""><td></td></td<> |   |

## Paso 1: Pre-Registro

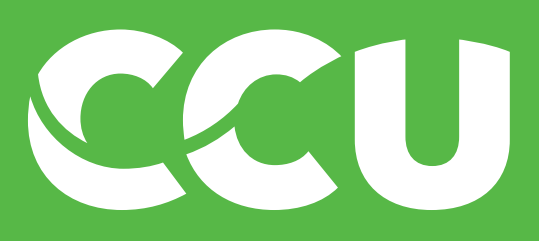

Información del Proveedor

Nombre del Proveedor Ingrese el nombre en mayúsculas \*

País del Proveedor \*

RUT \*

Nombre del Contacto \*

Apellido del Contacto \*

Correo Electrónico del Contacto \*

Teléfono del Contacto (sólo números)

Idioma Proveedor \*

País de Origen País de donde se está creando al proveedor \*

¿Es un proveedor transportista? \*

Justificación de Creación \*

CHILE

Seleccione desde de proveedor, es decir, encuentra su unida 🔘 No () Sí

## Paso 1: Pre-Registro

|                      | ~      |                 |
|----------------------|--------|-----------------|
|                      |        |                 |
|                      |        |                 |
|                      |        |                 |
|                      |        |                 |
|                      |        |                 |
|                      |        |                 |
|                      |        |                 |
|                      |        |                 |
|                      |        |                 |
|                      |        |                 |
| ondo octó croando al | ~      |                 |
|                      |        |                 |
| , en que pais se     | ~      |                 |
| d de negocios CCU    |        |                 |
|                      |        |                 |
|                      |        |                 |
|                      |        |                 |
|                      |        |                 |
|                      |        |                 |
|                      | Enviar | uardar Cancelar |
|                      |        |                 |

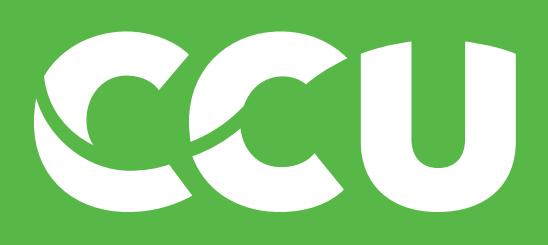

| Información del Proveedor                                   |                      |                 |
|-------------------------------------------------------------|----------------------|-----------------|
| Nombre del Proveedor Ingrese el nombre en mayúsculas *      |                      |                 |
| País del Proveedor *                                        | CHILE                |                 |
| RUT *                                                       |                      |                 |
| Nombre del Contacto *                                       |                      |                 |
| Apellido del Contacto *                                     |                      |                 |
| Correo Electrónico del Contacto *                           |                      |                 |
| Teléfono del Contacto (sólo números)                        |                      |                 |
| Idioma Proveedor *                                          | ESPAÑOL              |                 |
| País de Origen País de donde se está creando al proveedor * |                      |                 |
| ¿Es un proveedor transportista?*                            | dor es transportista |                 |
| Justificación de Creación *                                 |                      |                 |
|                                                             |                      | <u>//</u>       |
|                                                             | Enviar               | uardar Cancelar |

## Paso 1: Pre-Registro

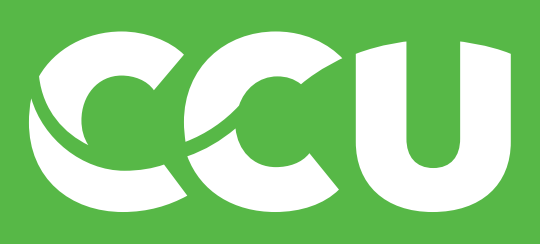

| Información del Proveedor                                   |                  |
|-------------------------------------------------------------|------------------|
| Nombre del Proveedor Ingrese el nombre en mayúsculas *      |                  |
| País del Proveedor *                                        | CHILE            |
| RUT *                                                       |                  |
| Nombre del Contacto *                                       |                  |
| Apellido del Contacto *                                     |                  |
| Correo Electrónico del Contacto *                           |                  |
| Teléfono del Contacto (sólo números)                        |                  |
| Idioma Proveedor *                                          | ESPAÑOL          |
| País de Origen País de donde se está creando al proveedor * |                  |
| ¿Es un proveedor transportista?* Justifique la creación     | de su proveedo   |
| Justificación de Creación * través de una pequei            | ña descripción d |

## Paso 1: Pre-Registro

Se le abrirá la siguiente vista donde debe completar los datos para el pre-registro

1

Enviar

Cancelar

## **¡IMPORTANTE!** La justificación de creación debe ser precisa y entendible, procurando haber revisado previamente si la categoría donde está creando el proveedor ya está cubierta con proveedores con acuerdo comercial. or a producto o servicio que comprará.

Termine el paso haciendo click en "Enviar"

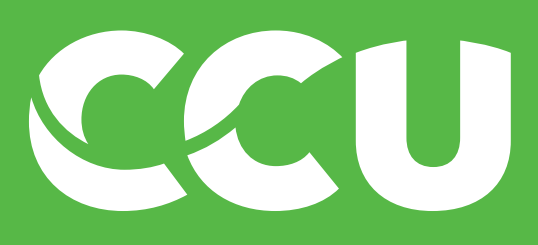

## Paso 2: Aprobación Pre-Registro

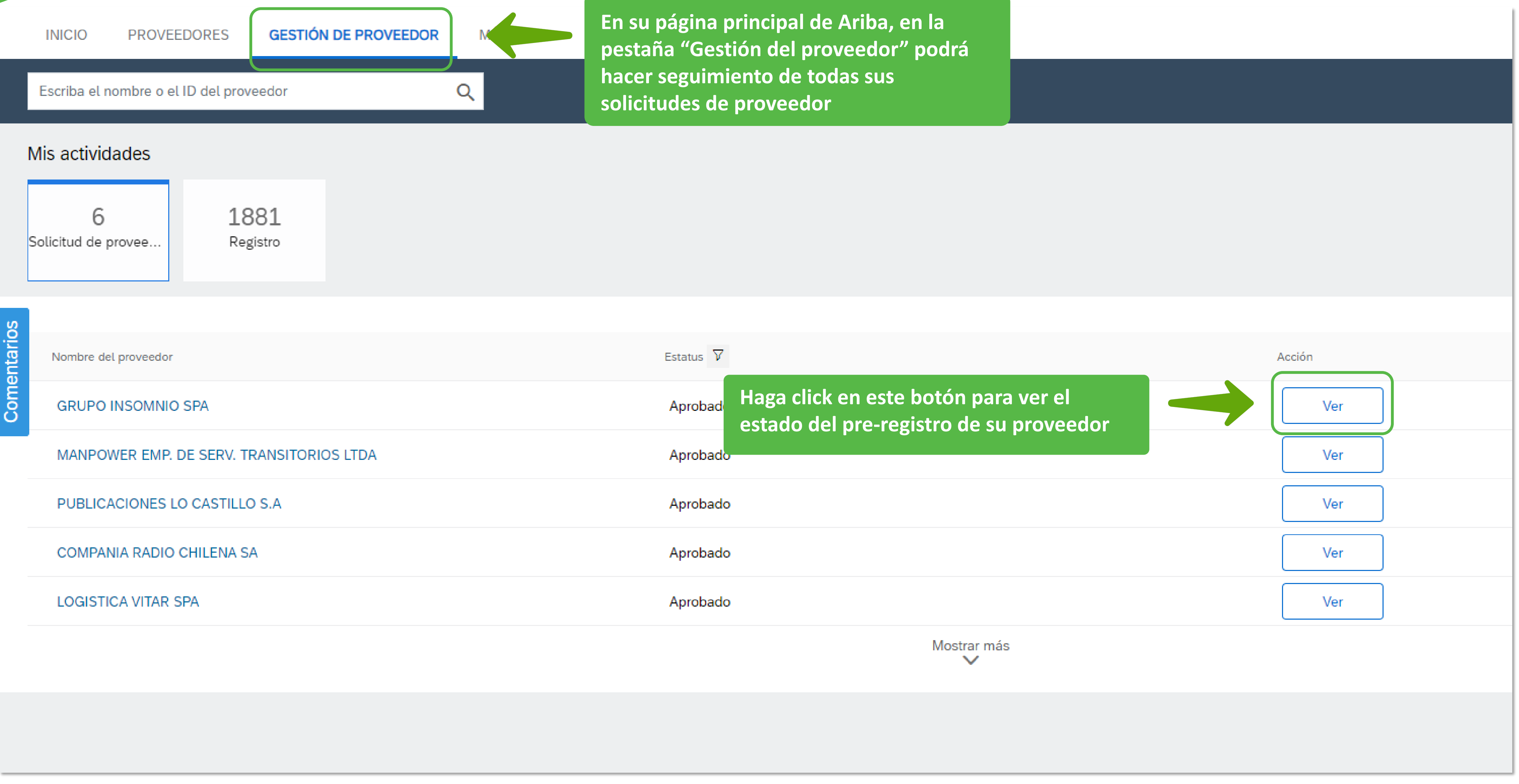

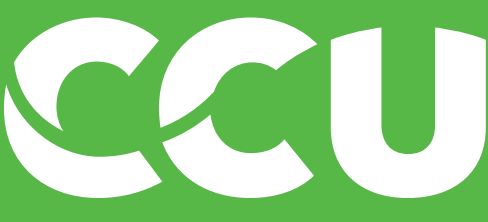

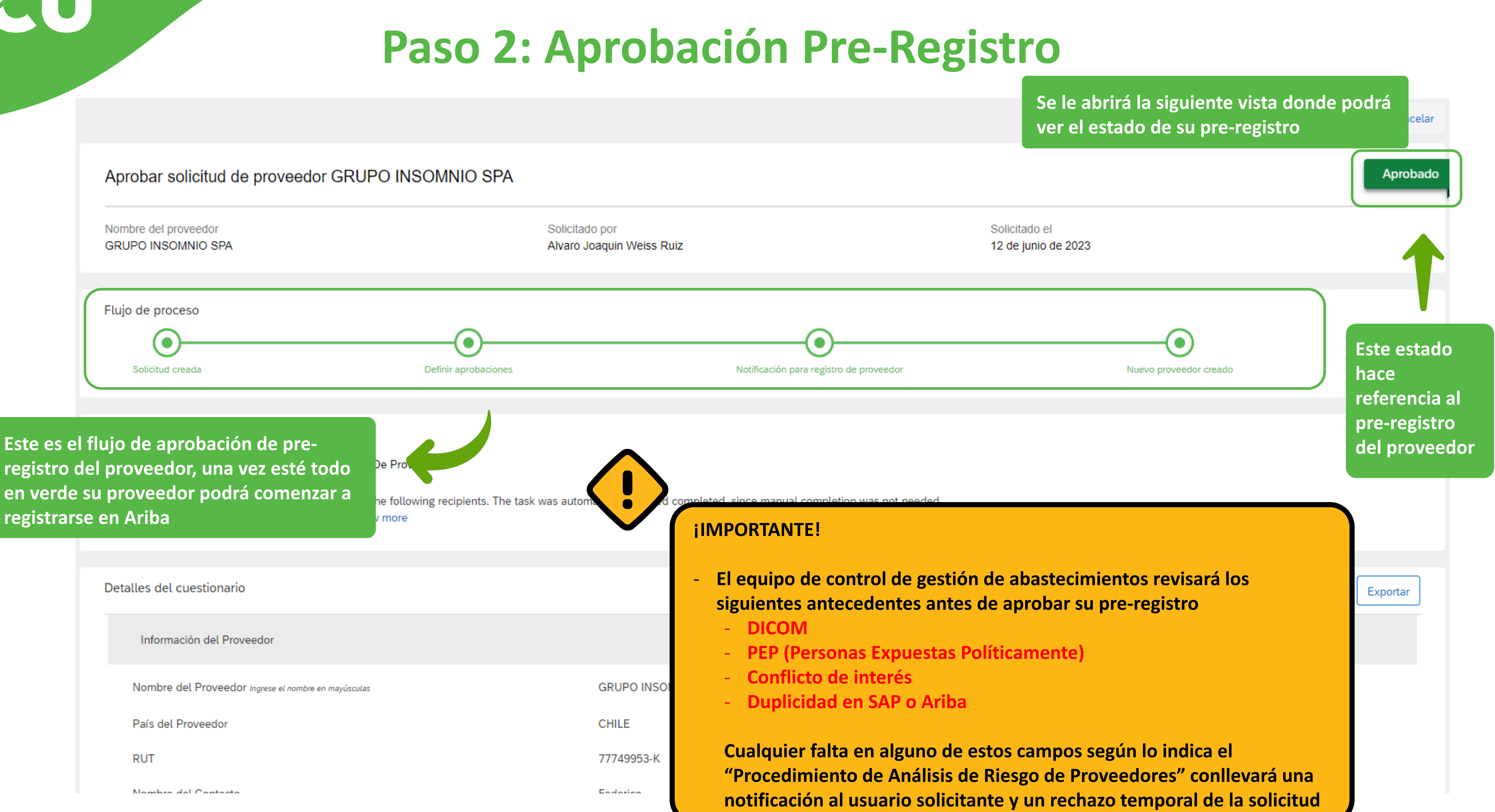

| País | del | Proveedor |
|------|-----|-----------|
|      |     |           |

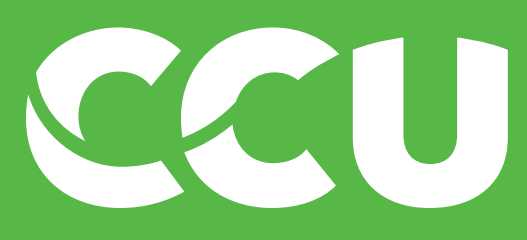

## Paso 3: Registro del Proveedor

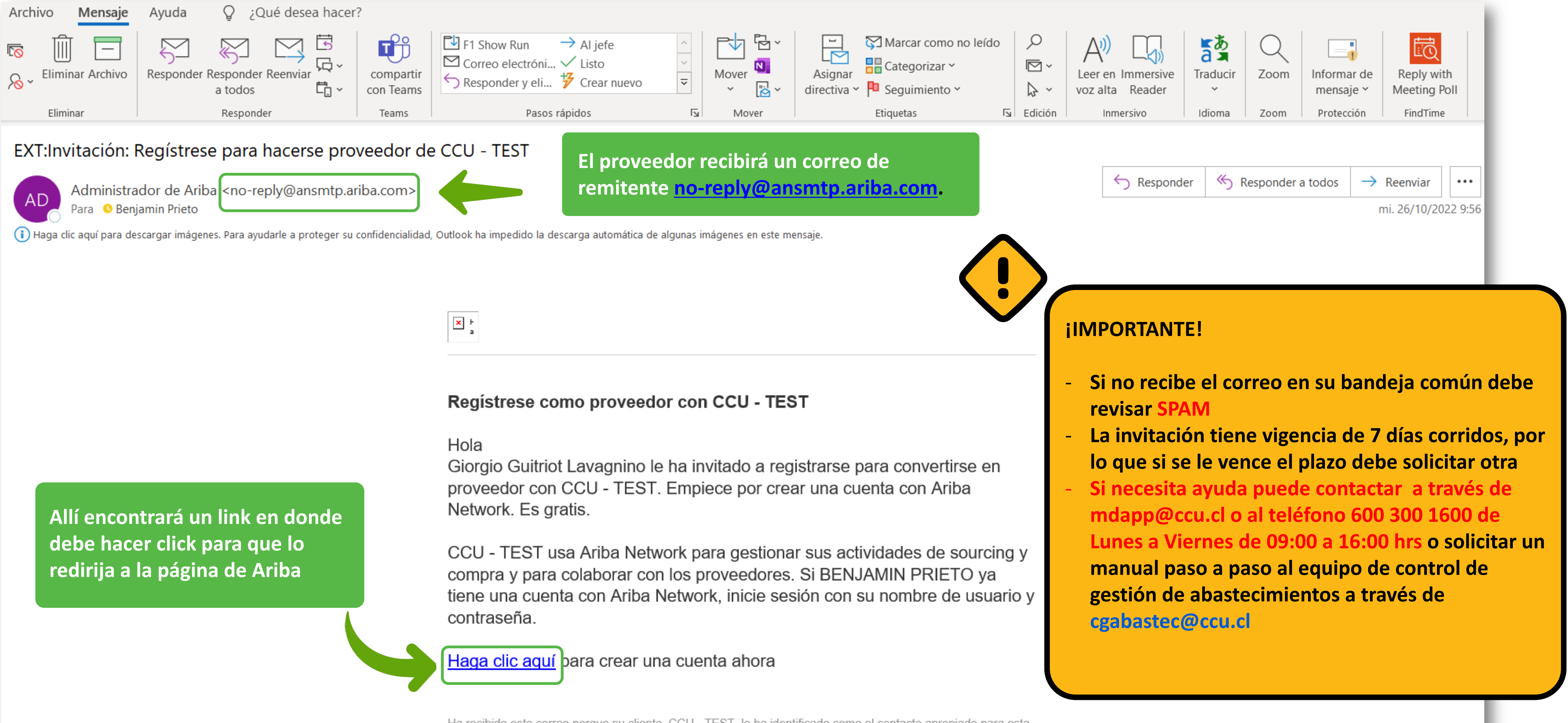

Ha recibido este correo porque su cliente, CCU - TEST, le ha identificado como el contacto apropiado para esta correspondencia. Si usted no es el contacto adecuado, le rogamos que se ponga en contacto con CCU - TEST.

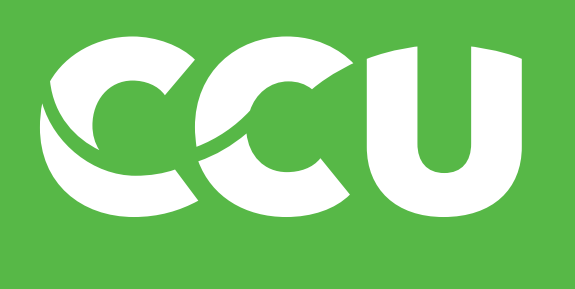

## Paso 4: Aprobación Registro

Existen 4 aprobaciones por las que debe pasar un proveedor luego de enviar sus datos de registro, si ocurre que falla en alguna de estas se le notificará vía mail para que pueda corregir su información

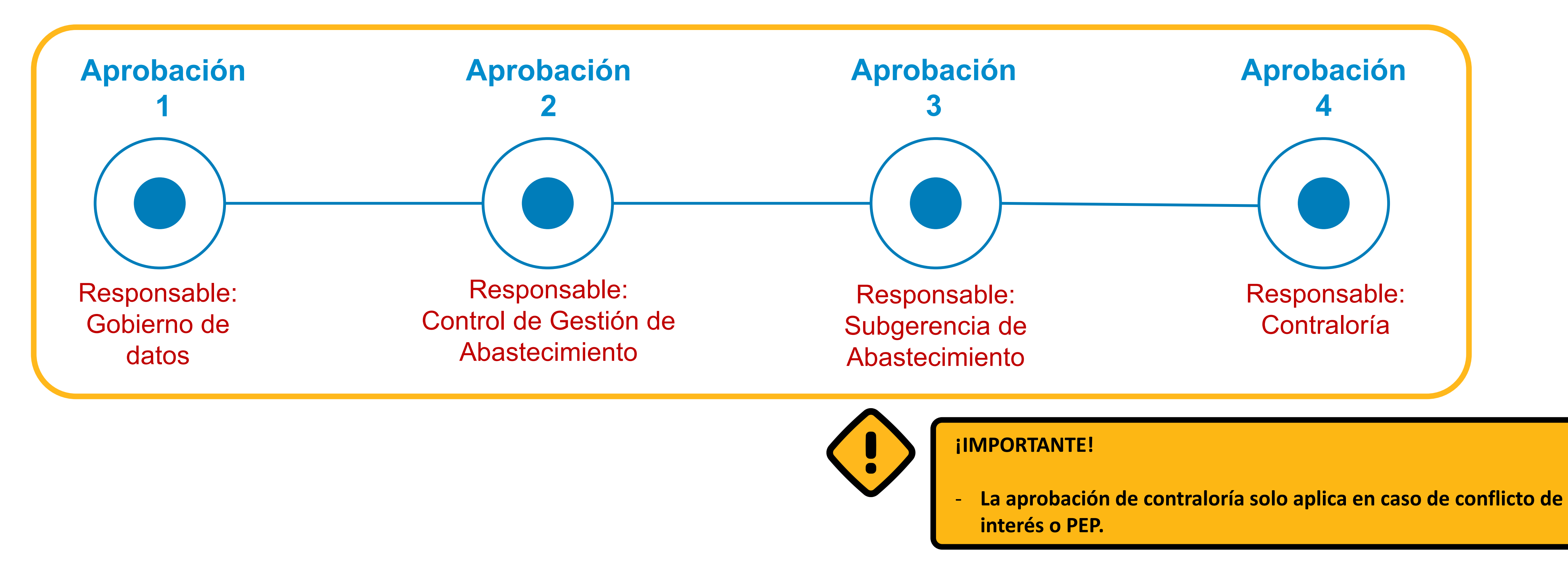

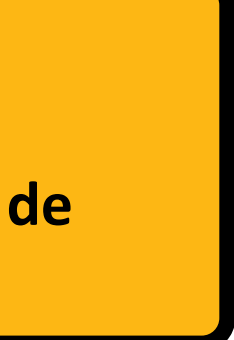

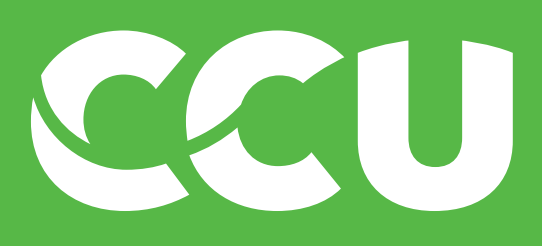

## Paso 4: Aprobación Registro

| INICIO              | PROVEEDORES                                                                        | GESTIÓN DE PROVE                          | EDOR                                          | MÁS∨                           |                        |
|---------------------|------------------------------------------------------------------------------------|-------------------------------------------|-----------------------------------------------|--------------------------------|------------------------|
|                     | Volver a la solicitud de proveedor                                                 |                                           |                                               |                                |                        |
|                     | GRUPO INSOMNIO SPA                                                                 |                                           | Acerca de                                     |                                |                        |
|                     |                                                                                    |                                           | Estatus del registro: Estatu<br>Registrado No |                                | Estatus pro            |
|                     | (Público: GRUP<br>SPA                                                              | O INSOMNIO<br>A)                          | Estatu<br>No ca                               | s de la calificaci<br>lificado | Tiempo de<br>3 semanas |
|                     | ID de suministrador de S62419704<br>ID de suministrador de 1129647                 |                                           |                                               |                                |                        |
|                     | Ver perfil de SAR B                                                                | usiness Network                           | ID de                                         | ID de suministradores          |                        |
| Aquí<br>Re<br>SolPe |                                                                                    | edes ver el ID se S<br>eedor para realiza | AP de<br>r tu                                 | ministradol d<br>704<br>CM:    | ID de ERP<br>1129647   |
|                     | <ul> <li>Datos ERP</li> <li>Certificados</li> <li>Registro de actividad</li> </ul> |                                           | ACM_181393853                                 |                                |                        |
|                     |                                                                                    |                                           |                                               |                                |                        |
|                     |                                                                                    |                                           | Diversidad                                    |                                |                        |
|                     | 🔏 Solicitud de pro                                                                 | oveedor                                   |                                               |                                |                        |
|                     | ₂∥ Registro                                                                        |                                           |                                               |                                | Г                      |
|                     | 1-1 A 1/2 1                                                                        |                                           |                                               |                                | 1                      |

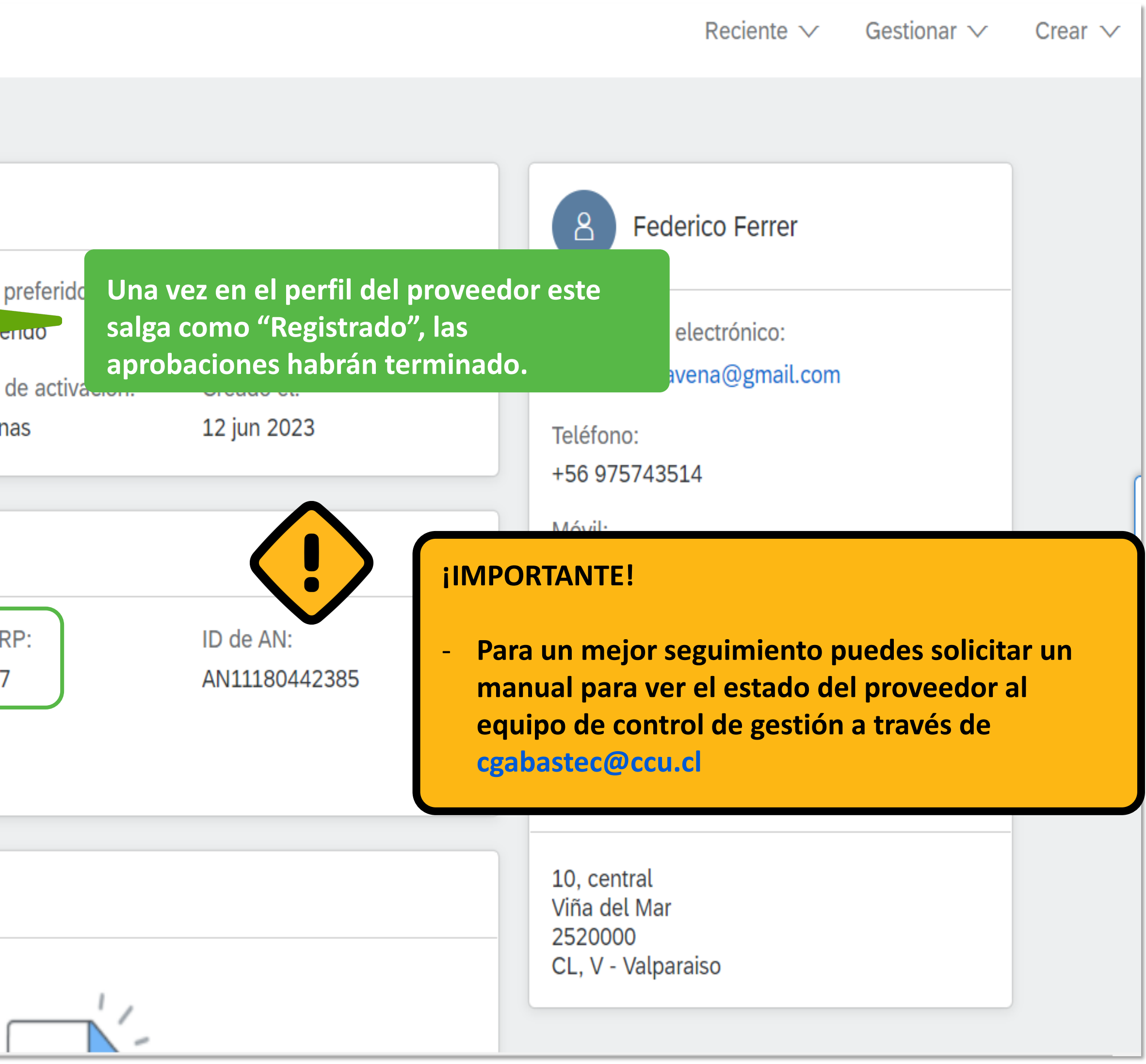

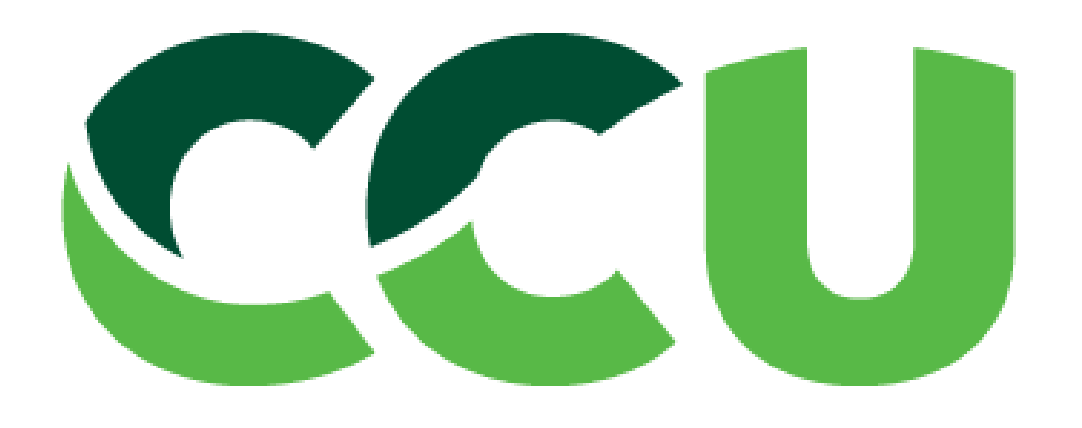

# Guía para usuario registro de proveedores CCU

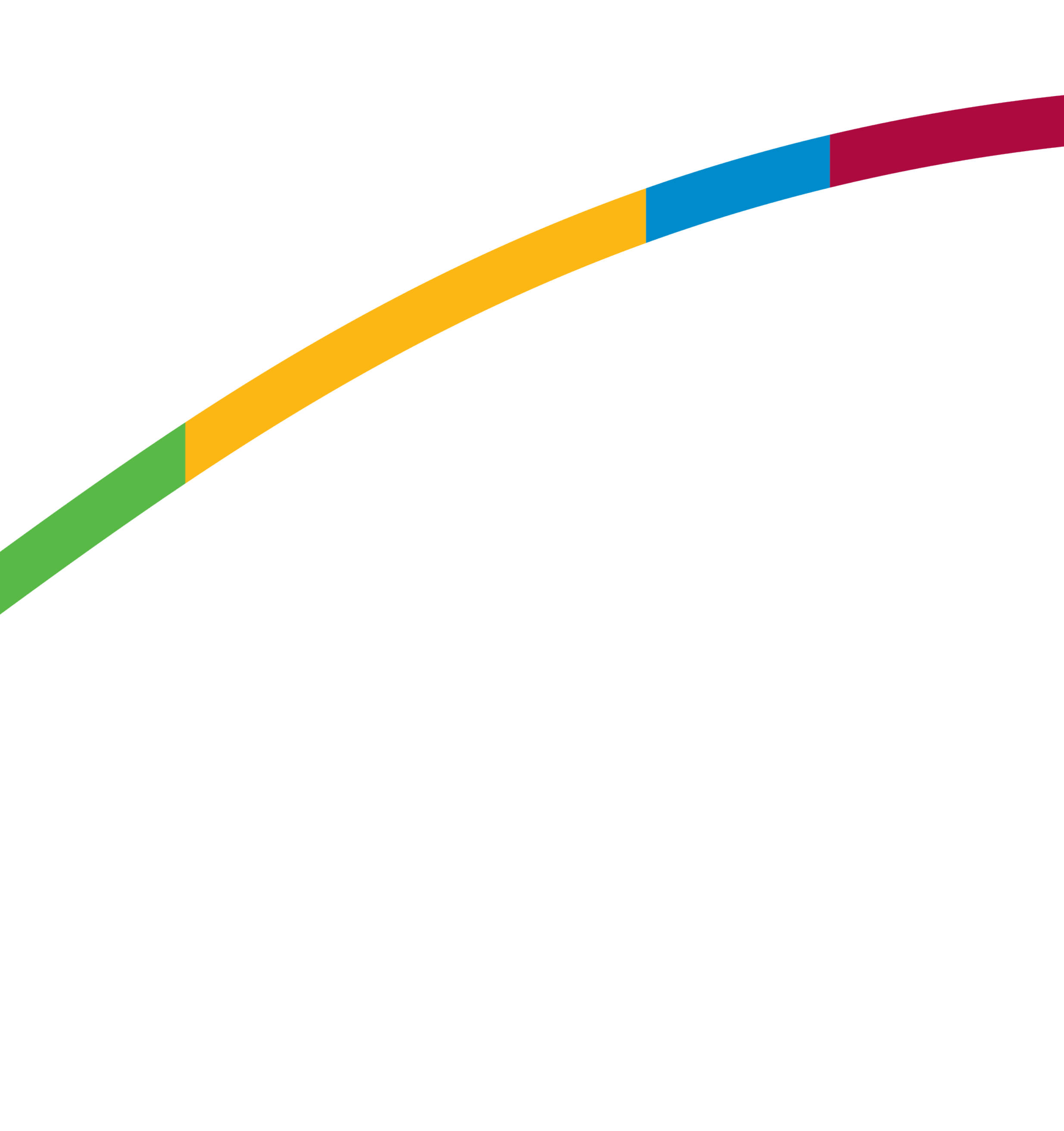